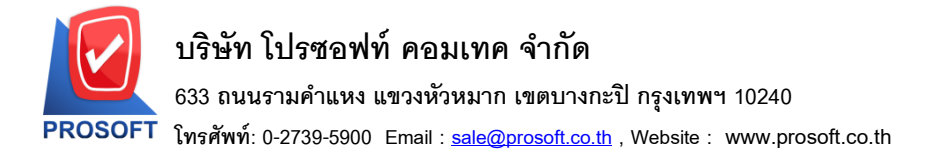

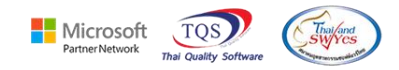

# ระบบ Account Payable

≽ รายงานจ่ายชำระเจ้าหนี้ สามารถ Design เพิ่มคอลัมน์รหัสธนาการ,สาขา,เลขบัญชีผู้ขายและชื่อบัญชีผู้ขายได้

1.เข้าที่ระบบ Account Payable > AP Reports > จ่ายชำระเจ้าหนึ่

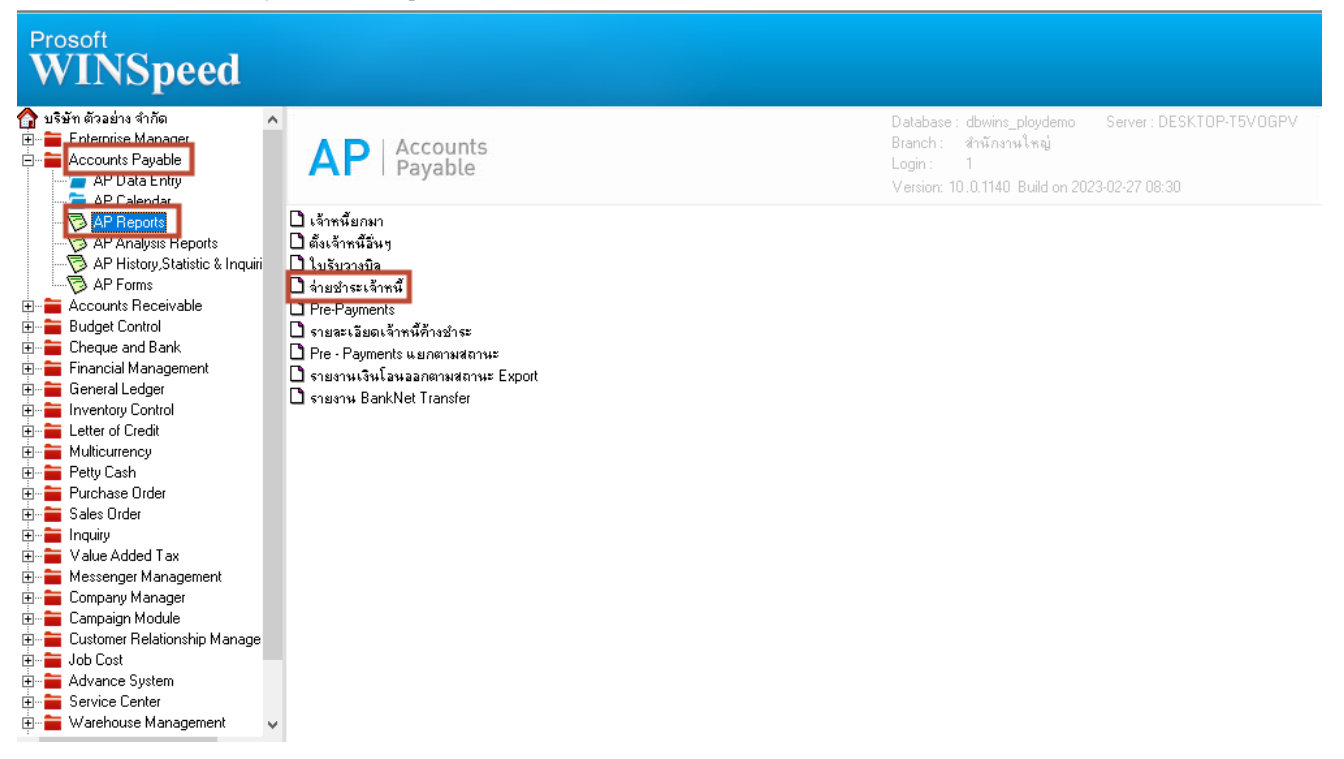

#### 2.เลือก Range ที่ต้องการดูข้อมูล

|                             |                              |           | 5 181.9 19 |       | Contract Decord |
|-----------------------------|------------------------------|-----------|------------|-------|-----------------|
| 📰 รายงานจ่ายชำระเจ้า        | หนึ                          |           | —          |       | ×               |
|                             |                              |           |            |       |                 |
| Report Options<br>รายงานแบบ | เรียงตามวันทีเอก<br>💿 แจกแจง | ians<br>C | শ্বর্থ     |       |                 |
| Date Options                | Today                        |           |            |       | -               |
| จากวันที่                   | 01/03/2566                   | 🛄 ถึง     | 01/03/     | /2566 |                 |
| จากเฉขที่เอกสาร             |                              | 💌 ถึง     |            |       | -               |
| จากรหัสเจ้าหนึ่             |                              | 🗾 ถึง     |            |       | •               |
| จากรหัส Job                 |                              | 💌 ถึง     |            |       | -               |
| จากรหัสแผนก                 |                              | 💌 ถึง     |            |       | -               |
|                             |                              |           |            |       |                 |
|                             |                              |           |            |       |                 |
| Range Import SQL            | -                            |           | <b></b>    | ок    | Close           |

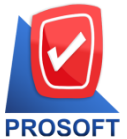

### บริษัท โปรซอฟท์ คอมเทค จำกัด

633 ถนนรามคำแหง แขวงหัวหมาก เขตบางกะปิ กรุงเทพฯ 10240

T โทรศัพท์: 0-2739-5900 Email : <u>sale@prosoft.co.th</u> , Website : www.prosoft.co.th

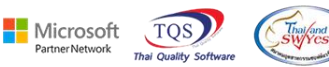

3.เลือก Design

📓 - [รายงานจ่ายซำระเจ้าหนี้ - เรียงตามวันที่ (แบบแจกแจง)]

| Report Tool View Window Help                         |                   |                                             |                                             |                                      |                               |
|------------------------------------------------------|-------------------|---------------------------------------------|---------------------------------------------|--------------------------------------|-------------------------------|
| 📓 🎒 🗞 🔽 🚰 🖼 🔽 🔗 🍋                                    | 1 🖬 😰 🗠 💠         | 🗢 ঝ 🖻 🖴 💷 🗖 🗙 Resiz                         | e: 100% 💌 Zoom: 100                         | % 🗸                                  |                               |
|                                                      |                   |                                             |                                             |                                      |                               |
| DEMO                                                 |                   | บริษัท ตัวอย่าง จำกัด                       |                                             |                                      |                               |
|                                                      | รายง              | เนจ่ายขำระเจ้าหนี้ - เรียงตามวันที่ (แบบแจเ | กแอง)                                       |                                      |                               |
|                                                      |                   |                                             |                                             |                                      |                               |
| พิมพ์วันที่: 01 มีนาคม 2566 เวลา: 09:22              |                   |                                             |                                             |                                      | หน้า 1 / 2                    |
| วันที่ Payments เลขที่ Payments ชื่อเจ้าหนี้         | จำนวนเงิน เงินสด  | เงินไอน จ่ายเงินมัดจำ ยอดเช็ด/บัตร ภาษีทั   | ín ณ ที่จ่าย ภาษีถูกา <b>ัก ณ ที่จ่าย</b> เ | ล่วนลดจ่าย ก่าใช้จ่ายอื่นๆ รายได้อื่ | น ๆ ดอกเบี้ยจ่าย ค่าธรรมเนียม |
| เลขที่เอกสาร วันที่เอกสาร เลขที่ใบกำกับ              | จำนวนเงิน         | ยอดชำระ ธนาการ/สาขา                         | เลขที่เช็ค                                  | วันที่บนเช็ค                         | จำนวนเงิน                     |
| 10/02/2552 PV5202-00003 หลม.ซึ่.ที่แบกเหติด ชัทพลาย  | 535.00            | 535.00                                      |                                             |                                      |                               |
| AP5202-00001 08/02/2552 5202115                      | 535.00            | 535.00                                      |                                             |                                      |                               |
| รวม 1 รายการ                                         |                   |                                             |                                             |                                      |                               |
| รวมประจำวัน 1 รายการ รวมเงิน                         | 535.00            | 535.00                                      |                                             |                                      |                               |
| 19/02/2552 PV5202-00001 บริษัท แกรม อินเตอร์สเกล จำเ | 53,500.00         | 53,500.00                                   |                                             |                                      |                               |
| PB5201-00001 01/01/2552 510052                       | 53,500.00         | 53,500.00 BAY/รามคำแหง                      | 8855445                                     | 19/02/2552                           | 53,500.00                     |
| รวม 1 รายการ                                         |                   |                                             |                                             |                                      |                               |
| รวมประจำวัน 1 รายการ รวมเงิน                         | 53,500.00         | 53,500.00                                   |                                             |                                      |                               |
| 25/02/2552 <b>PV</b> 5205-00001 โรงงาน เอริญกิจ      | 6,420.00 6,420.00 |                                             |                                             |                                      |                               |
| VC5201-00003 26/01/2552 5201-00056                   | 5,350.00          | 5,350.00                                    |                                             |                                      |                               |
| ND5201-00001 28/01/2552 5201-00001                   | 1,070.00          | 1,070.00                                    |                                             |                                      |                               |
| รวม 2 รายการ                                         |                   |                                             |                                             |                                      |                               |
| รวมประจำวัน 1 รายการ รวมเจิน                         | 6,420.00 6,420.00 |                                             |                                             |                                      |                               |
| 28/02/2552 PV5202-00002 บริษัทจี่เม็กจำกัด           | 100,000.00        | 100,000.00                                  |                                             |                                      |                               |

#### $4.Click \ \texttt{UG1} > Add... > Column$

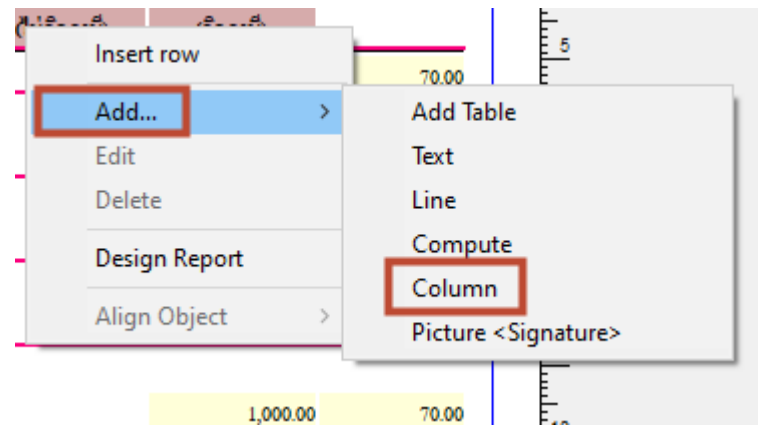

Ħ

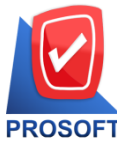

## บริษัท โปรซอฟท์ คอมเทค จำกัด

633 ถนนรามคำแหง แขวงหัวหมาก เขตบางกะปิ กรุงเทพฯ 10240

T โทรศัพท์: 0-2739-5900 Email : <u>sale@prosoft.co.th</u> , Website : www.prosoft.co.th

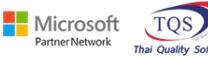

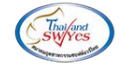

5.เถือก Column ชื่อ

- -VendorbankCode : ! เพื่อแสดง รหัสธนาคาร
- -Vendorbranchcode : ! เพื่อแสคง รหัสสาขา
- -Vendorbranchname: ! เพื่อแสคง ชื่อสาขา

-Vendorlocacharge : ! เพื่อแสดง ชื่อสาขา Eng

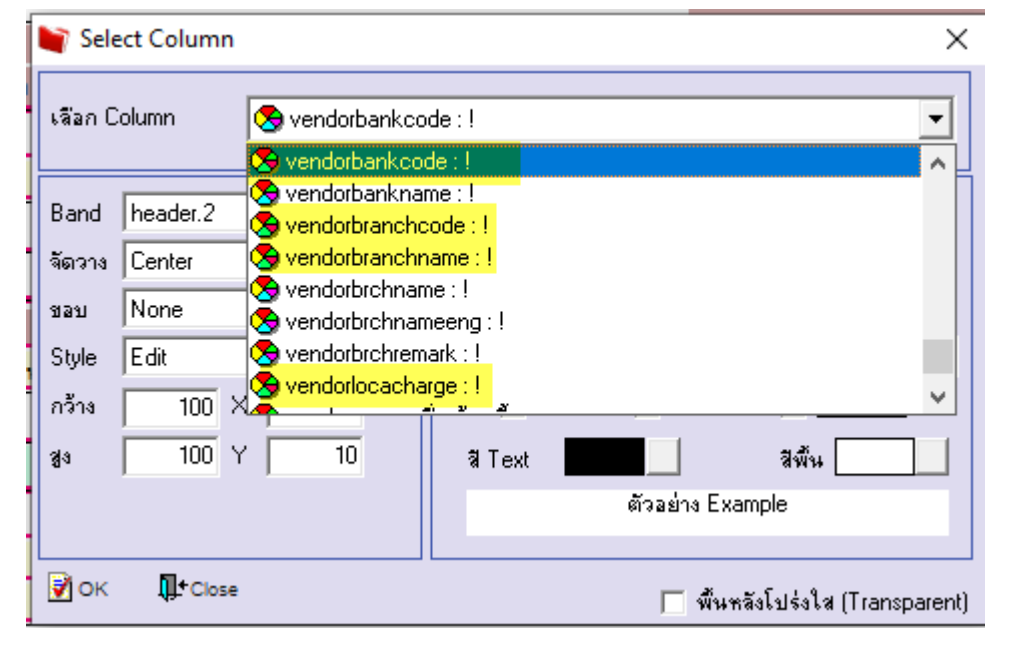

#### 6.เถือก Exit Design Mode

🗋 - [รายงานล่ายซำระเล้าหนี้ - เรียงตามวันที่ (แบบแลกแลง)]

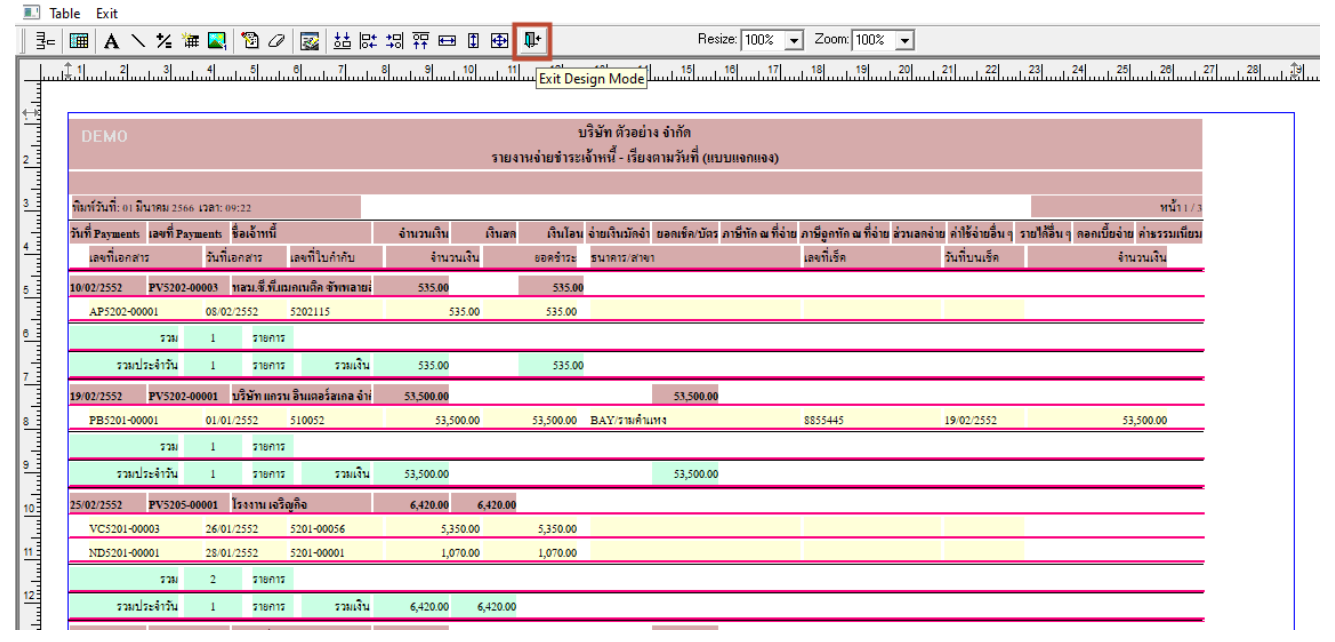

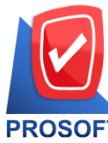

# บริษัท โปรซอฟท์ คอมเทค จำกัด

#### 633 ถนนรามคำแหง แขวงหัวหมาก เขตบางกะปิ กรุงเทพฯ 10240

PROSOFT โทรศัพท์: 0-2739-5900 Email : <u>sale@prosoft.co.th</u> , Website : www.prosoft.co.th

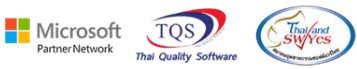

7.เถือก Tool > Save Report....

🗟 - [รายง<mark>านล่ายอำระเ</mark>ล้าหนี้ - เรียงตามวันที่ (แบบแลกแลง)]

| Report To   | ool View Window Help         |               |                      |                               |                           |                                    |                                      |                              |
|-------------|------------------------------|---------------|----------------------|-------------------------------|---------------------------|------------------------------------|--------------------------------------|------------------------------|
| ໄ 🌒 🚟       | Sort                         | <b>#</b> # II | 🖬 🚯 🕪 🔶              | 수 위 팀 문                       | 🚺 🗖 🗙 Resi                | ize: 100% 💌 Zoom: 100              | )% 💌                                 |                              |
|             | Filter                       |               |                      |                               |                           |                                    |                                      |                              |
|             | Save As                      |               |                      |                               |                           |                                    |                                      |                              |
|             | Save As Report               |               | บรษท ดวอยาง จากด<br> |                               |                           |                                    |                                      |                              |
|             | Save Report                  |               | 3 12                 | N IN UNU IN UT 1 5 (UT IN N - | 1984/0110 19940 (00 D D D | uniteda)                           |                                      |                              |
| พิมพ์วันที่ | Manage Report                |               |                      |                               |                           |                                    |                                      | <b>หน้</b> 11/2              |
| วันที่ Payn | Save As Excel                |               | จำนวนเงิน เงินส      | ด เงินโอน จ่ายเงิน            | มัดจำ ยอดเช็ค/บัตร ภาษี   | หัก ณ ที่จ่าย ภาษีถูกหัก ณ ที่จ่าย | ส่วนลดจ่าย ค่าใช้จ่ายอื่นๆ รายได้อื่ | นๆ ดอกเบี้ยจ่าย ค่าะรรมเนียม |
| เลขที่เ     | Excel                        | กับ           | จำนวนเงิน            | ยอดชำระ ธนาคาร                | /สาขา                     | เลขที่เช็ค                         | วันที่บนเช็ค                         | จำนวนเงิน                    |
| 10/02/255   | Export !                     | เพลายซ่       | 535.00               | 535.00                        |                           |                                    |                                      |                              |
| AP52(       | Import !                     |               | 535.00               | 535.00                        |                           |                                    |                                      |                              |
| _           | Font                         |               |                      |                               |                           |                                    |                                      |                              |
|             | Design                       | วมเงิน        | 535.00               | 535.00                        |                           |                                    |                                      |                              |
| 19/02/255   | Select Column                | เกล อำร์      | 53,500.00            |                               | 53,500.00                 |                                    |                                      |                              |
| PB520       | Hide Report Header           |               | 53,500.00            | 53,500.00 BAY/7               | ามคำแหง                   | 8855445                            | 19/02/2552                           | 53,500.00                    |
|             | Calculator                   |               |                      |                               |                           |                                    |                                      |                              |
| 2011        | ประจำวัน 1 รายการ            | รวมเงิน       | 53,500.00            |                               | 53,500.00                 |                                    |                                      |                              |
| 25/02/2552  | PV5205-00001 โรงงาน เจริญกิจ |               | 6,420.00 6,420.0     | 0                             |                           |                                    |                                      |                              |

VC5201-00003 26/01/2552 5201-00056 5,350.00 5,350.00

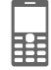